# Fund Change Entry Guide

## Accessing the Form

- 1) Log in to the <u>ARC Service Portal</u>.
- 2) Locate and click on the "Fund Changes" dropdown in the top header.
- 3) Click "Submit New Fund Change" as seen below.

Click "Submit New Fund Change"

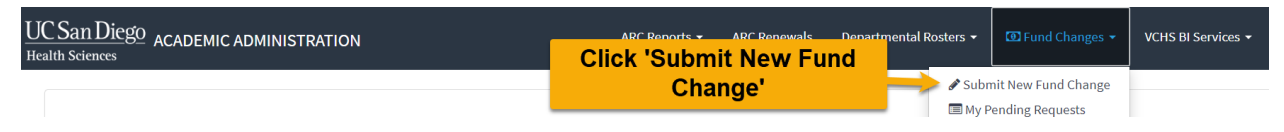

**NOTE:** If you do not see the "Fund Changes" menu, you'll need to request access to use the form. Please submit a request to the VCHS BI team using the <u>Access Request Form</u>.

## Using the Form

To use the Fund Change Form, please follow the steps below:

#### Selecting a Fiscal Year and Job

1) Select Fiscal Year and UC Path Job

| ARC Fund Change Form<br>To get started, click on the search for a UCPath Job below. |                                                                                                    |                          |                              |    |  |  |  |  |  |  |  |  |
|-------------------------------------------------------------------------------------|----------------------------------------------------------------------------------------------------|--------------------------|------------------------------|----|--|--|--|--|--|--|--|--|
|                                                                                     | Choose a Fiscal Ye:<br>Sele<br>12 string: 7<br>12 string: 7<br>12 string: 7<br>12 string: 7<br>12 string: 7<br>2021 2023<br>2021 2024<br>2021 2024 | ect desired<br>scal Year | <u>Choose a UC Path Job:</u> | 2. |  |  |  |  |  |  |  |  |
| 2<br>Search fo                                                                      | or desired emplo                                                                                                    | a UC                     | <u>Path Job:</u>             |    |  |  |  |  |  |  |  |  |
|                                                                                     | P                                                                                                    |                          |                              | *  |  |  |  |  |  |  |  |  |
| yohei                                                                               |                                                                                                    |                          |                              | ۹  |  |  |  |  |  |  |  |  |
| CELLULAR & MO                                                                       | DLECULAR MEDICINE 00339                                                                                                    | 4                        | ASST PROJ SCIENTIST-FY       |    |  |  |  |  |  |  |  |  |
| MEDICINE                                                                            | 003252                                                                                                    | POSTDOC-EMPLO            | YEE                          |    |  |  |  |  |  |  |  |  |
| PEDIATRICS                                                                          | 003252                                                                                                    | POSTDOC-EMPLO            | (EE                          |    |  |  |  |  |  |  |  |  |

2) If necessary, review the Job Details and Form instructions in the section that appears. If you need to change to a different employee or Fiscal Year, you can click "Select a Different Job" from the Request Status section.

|                                 | ARC Fund Change Form<br>To get started, click on the search for a UCPath Job below. |                                                                                                    |  |  |  |  |  |  |  |  |  |  |  |  |
|---------------------------------|-------------------------------------------------------------------------------------|----------------------------------------------------------------------------------------------------|--|--|--|--|--|--|--|--|--|--|--|--|
| Employee ID                     | Job Details                                                                         | Job Details, Form Instructions, and Request Status<br>will appear in the form header                                                                                                    |  |  |  |  |  |  |  |  |  |  |  |  |
| Name<br>Department              | Cellular & Molecular Medicine                                                       | Form Instructions Please add any necessary chart strings to the funding profile In the first table below, then make the necessary Please add funding sources and modify distribution Please add funding sources and modify distribution Please add funding sources an |  |  |  |  |  |  |  |  |  |  |  |  |
| Job Code<br>Job Title<br>Effort | 003394<br>ASST PROJ SCIENTIST-FY<br>1                                               | modifications to funding percentage in the second table by<br>month.<br><u>Note</u> : This form is not to be used to submit effort or salary<br>changes. Please use the appropriate intake forms for these<br>changes sprately.<br><u>Select a Different Job</u>                                                                                                    |  |  |  |  |  |  |  |  |  |  |  |  |
| Position<br>Number              | _                                                                                   |                                                                                                    |  |  |  |  |  |  |  |  |  |  |  |  |

#### Adding and Deleting Chart Strings

- 1) Refer to the "Chart String Information" Section.
- 2) Review the pre-populated chart strings to ensure your chart string isn't already available.
- 3) If not already present, perform the following steps:
  - a. Click "Add Chart String" button to add a new chart string

| Ch  | art String | Informati    | on           |          |       |           |       |              |      |                |          |          |             |                  |         |
|-----|------------|--------------|--------------|----------|-------|-----------|-------|--------------|------|----------------|----------|----------|-------------|------------------|---------|
| Key | Combo Code | Project/Task | Project Name | Entity   | Finan | cial Unit | Fund  | Project      | Task | Funding Source | Location | Function | NIH-Capped? | Requester Added? | Actions |
| 1   | 000675587  | 2001974/1    |              | 16130    | 300   | 00177     | 20700 | 2001974      | 1    | 7027255        |          | 440      | No          | false            | N/A     |
| 2   | 000423492  | 1006501/1    | Clic         | k here t | to    | 0177      | 20001 | 1006501      | 1    | 7032811        |          | 440      | Yes         | false            | N/A     |
|     |            |              | add c        | hart str | ring  |           | Add   | Chart String |      |                |          |          |             |                  |         |

#### b. Search and select desired chart string to add then click "Add Chart String"

| Ch  | Chart String Information |              |               |           |                |       |         |       |                |          |               |                |                  |         |  |
|-----|--------------------------|--------------|---------------|-----------|----------------|-------|---------|-------|----------------|----------|---------------|----------------|------------------|---------|--|
| Key | Combo Code               | Project/Task | Project Name  | Entity    | Financial Unit | Fund  | Project | Task  | Funding Source | Location | Function      | NIH-Capped?    | Requester Added? | Actions |  |
| 1   | 000675587                | 2001974/1    |               | 16130     | 3000177        | 20700 | So      | arch  | for 1          | )        | 440           | No             | false            | N/A     |  |
| 2   | 000423492                | 1006501/1    | 1             | 16130     | 3000177        | 2000: | desi    | red   | chart          |          | 440           | Yes            | false            | N/A     |  |
| [   |                          |              | Select a Char | t String: |                |       |         | strin | g              |          | 2<br>Add Char | t String Cance | el               |         |  |

4) If needed, delete any chart strings that were not pre-populated by clicking the "Delete" button in the last column of the table.

| Ch  | Chart String Information |              |              |        |                   |         |            |      |                   |          |          |                 |                     |         |  |
|-----|--------------------------|--------------|--------------|--------|-------------------|---------|------------|------|-------------------|----------|----------|-----------------|---------------------|---------|--|
| Key | Combo<br>Code            | Project/Task | Project Name | Entity | Financial<br>Unit | Fund    | Project    | Task | Funding<br>Source | Location | Function | NIH-<br>Capped? | Requester<br>Added? | Actions |  |
| 1   | 000675587                | 2001974/1    |              | 16130  | 3000177           | 20700   | 2001974    | 1    | 7027255           |          | 440      | No              | false               | N/A     |  |
| 2   | 000423492                | 1006501/1    |              | 16130  | 3000177           | 20001   | 1006501    | 1    | 7032811           |          | 440      | Yes             | false               | N/A     |  |
| 3   | 000364692                | 1008851/31   | Research     | 16110  | 1000168           | F1643   | 1008851    | 31   |                   | Click I  | here t   | o delet         |                     | Delete  |  |
|     | R                        |              |              |        |                   | Add Cha | ort String |      | 3                 | electe   |          | art Strii       | ig i                |         |  |

### Making Fund Changes

Once the appropriate chart strings have been added to the form, follow the below steps to modify monthly percentages.

- 1) Locate the correct chart string to modify and the starting month of the modification on the "Monthly Distribution Information" table.
- 2) Make the appropriate modifications to the pre-set percentages on the form. Once made,
  - a. NOTE: changes made for a certain month will be assumed to be effective on the first of the month. For mid-month effective dates, please note the month and chart string key and describe the effective date in the "Notes" field at the bottom of the form.

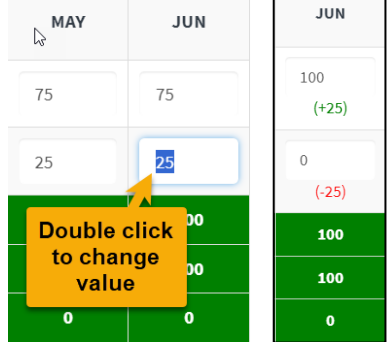

- b. Changes will need to be made for all months that the percentage will be effective. Auto-fill is not available at this time.
- Confirm that the Total and Expected Total at the bottom of each month match and are highlighted in green. Any mismatches will highlight in red and will need to be resolved before the form can be submitted.

| Mo  | onthly Di     | stribution   | Informa | ation |     |     | -   |                 |                  |                  |                    |                   | Selec | t a Scale:<br>Effort 🗸 |
|-----|---------------|--------------|---------|-------|-----|-----|-----|-----------------|------------------|------------------|--------------------|-------------------|-------|------------------------|
| Key | Combo<br>Code | Project/Task | JUL     | AUG   | SEP | ост | NOV | Total s<br>in o | hould<br>rder to | equal t<br>submi | o Expe<br>t fund ( | cted To<br>change | otal  | JUN                    |
| 1   | 000675587     | 2001974/1    | 75      | 75    | 75  | 75  | 75  | 75              | 75               | 75               | 75                 | 75                | 75    | 75                     |
| 2   | 000423492     | 1006501/1    | 25      | 25    | 25  | 25  | 25  | 25              | 25               | 1                | 25                 | 25                | 25    | 25                     |
|     | тота          | L            | 100     | 100   | 100 | 100 | 100 | 100             | 100              | 100              | 100                | 100               | 100   | 100                    |
|     | EXPECTED      | TOTAL        | 100     | 100   | 100 | 100 | 100 | 100             | 100              | 100              | 100                | 100               | 100   | 100                    |
|     | DIFFERE       | NCE          | 0       | 0     | 0   | 0   | 0   | 0               | 0                | 0                | 0                  | 0                 | 0     | 0                      |

#### Examples of Valid vs. Invalid Changes

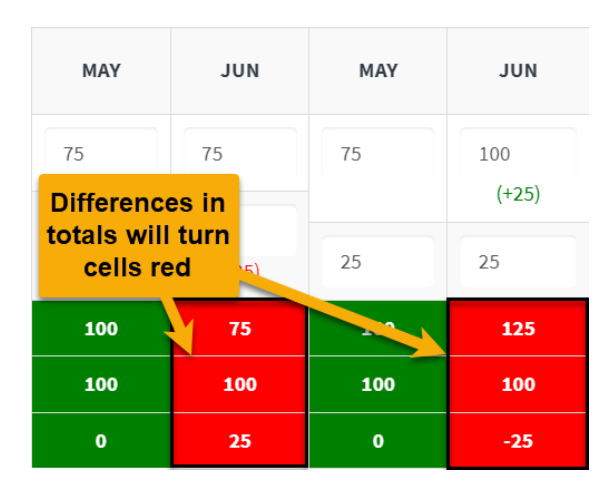

## Submitting Your Fund Change

Once the above steps are complete, add any desired notes or comments then click the "Submit Fund Change" button to submit to ARC for review. This step will create an ARC case.

| Work Notes, Comments & Person(s) to Send Confirmation: | Add notes or comments as here | Press 'Submit' | Submit Fund Change |
|--------------------------------------------------------|-------------------------------|----------------|--------------------|
|                                                        |                               |                |                    |

### Invalid Submissions

Several possible errors might occur when completing the form, a few of which appear below. Please resolve any errors prior to submitting

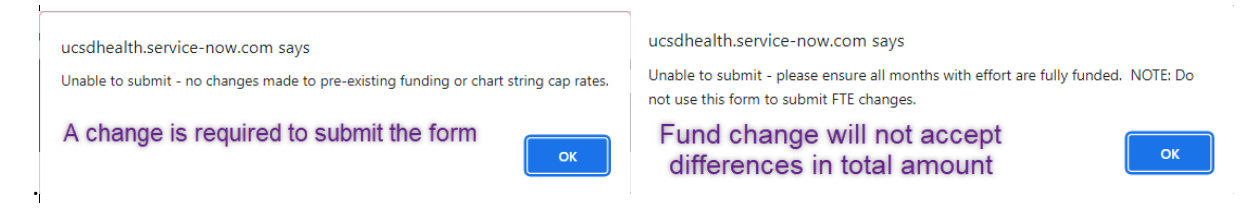

### Valid Submission

If no errors are detected, an alert will pop up on submission confirming that permission for the fund change has been received. Click "OK" to submit.

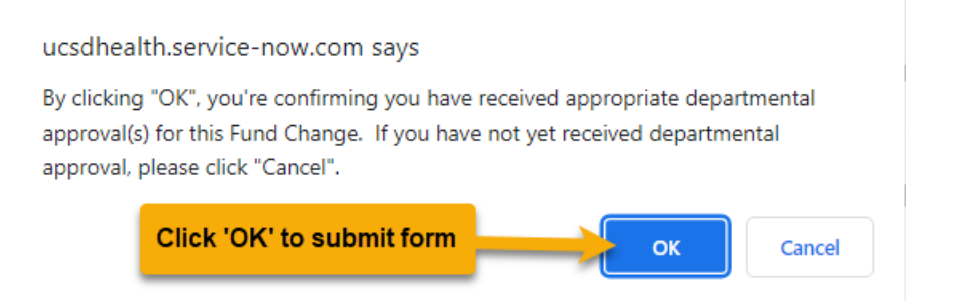